# Accessing Teams Recordings in OneDrive

All Teams recordings are saved to Microsoft SharePoint and OneDrive. Depending on if the meeting is part of a channel or not will determine if the recording is housed in SharePoint or OneDrive. This handout will discuss meetings recorded in non-channels such as in chat or a normal meeting scheduled through Outlook.

### Non-Channel: Accessing the Recordings in OneDrive

If you record a meeting that is **not** part of a channel (i.e. course or group), the recordings will be stored in the chat and in the recorder's OneDrive.

- 1. Click **Chat** in the Microsoft Teams app.
- 2. Navigate to the chat where the meeting occurred.
- 3. Click the three dots next to the recording.
- 4. Click **Open in OneDrive**.

**Note:** The recording will open in a new window in your browser. In this window, you can watch, share, download, or delete the recordings.

|     | May 3, 2021                                                   |                          |        |
|-----|---------------------------------------------------------------|--------------------------|--------|
| (∐) | 5/3/21 10:31 AM Meeting ended: 1h 1m 40s                      |                          | Step 4 |
|     | Attendance report<br>Click here to download attendance report | Get link                 |        |
|     |                                                               | (i) Learn more           |        |
|     |                                                               | Report a problem         |        |
|     | Today                                                         | Company recording policy |        |
| (C  | 10:36 AM Meeting ended: 35m 35s                               | Delete                   |        |
|     | Meeting   Im Recorded by: Brown, Tasha   1m 16s               |                          | Step 3 |
|     | Let the                                                       |                          |        |

5. To watch the recording, click the play icon.

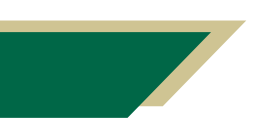

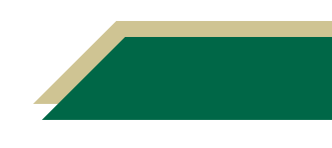

## **Instructional Resource**

#### Non-Channel: Sharing the Recording from Within Teams

Complete steps 1 - 4 from the *Non-Channel Accessing the Recordings in OneDrive* section. You would want the recording to be opened in your browser.

1. To share the recording, click the Share button.

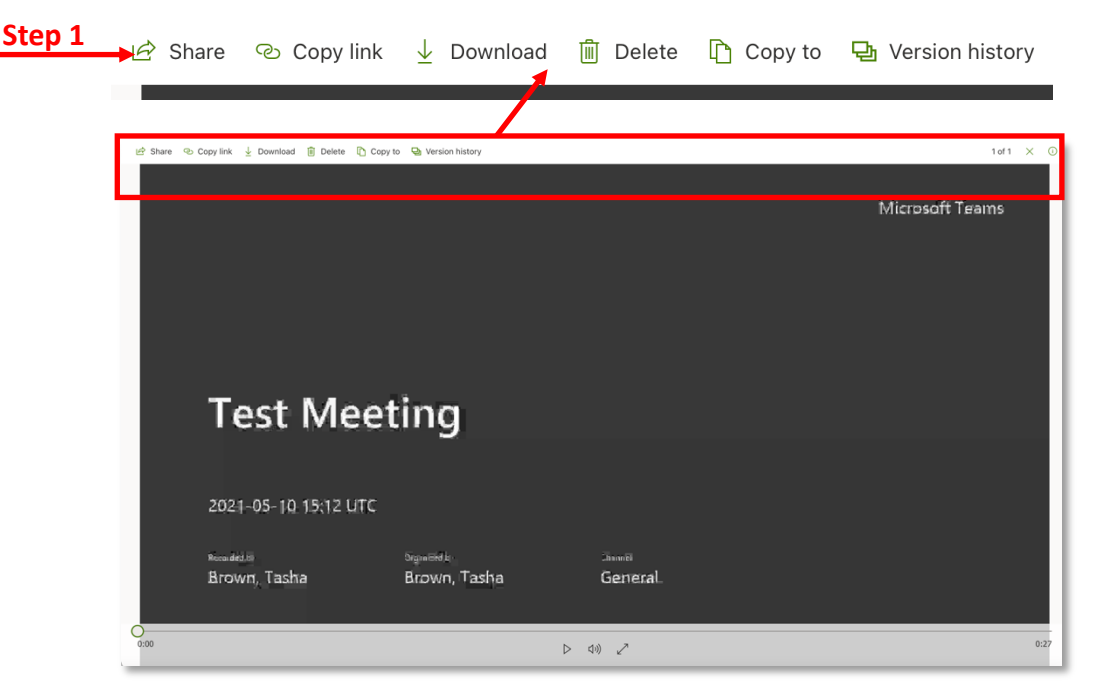

- 2. The default sharing option is "*People in University of South Florida with the link can edit*". Click **Copy link**.
- 3. A window with the link will open. Click Copy.

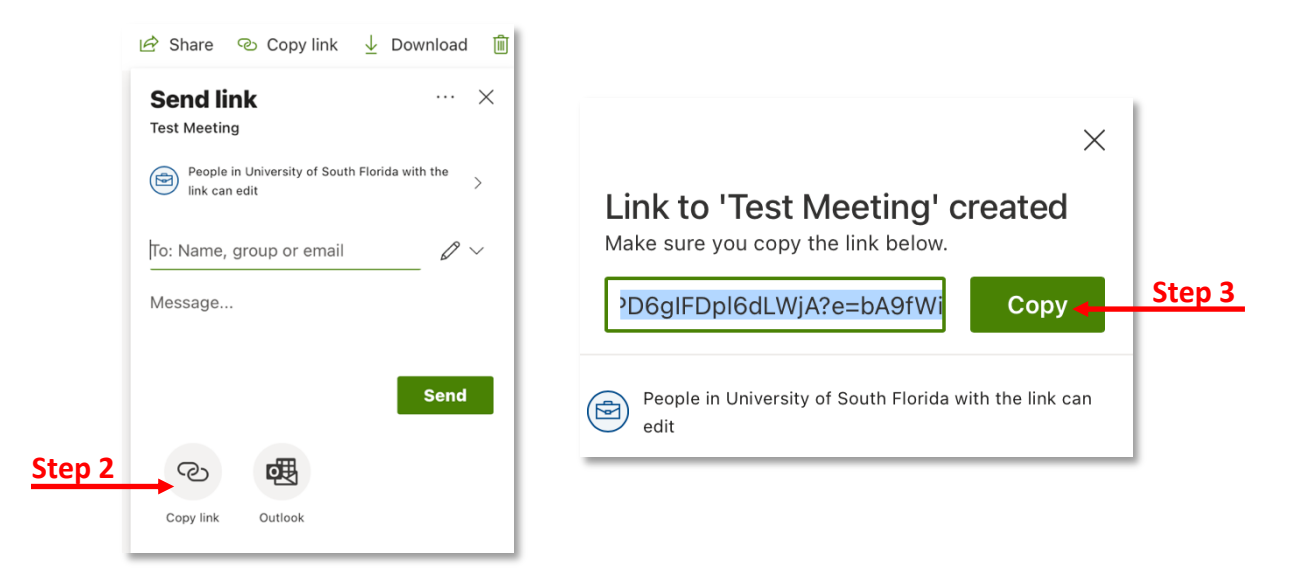

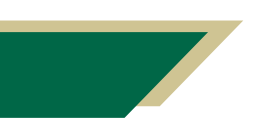

Inspiring Innovation and Excellence in Education <u>Contact EDT by submitting a request</u>

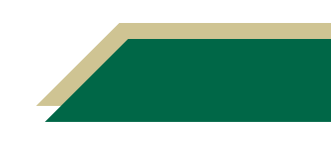

#### Non-Channel: Sharing the Recording from Within OneDrive

This section will provide instructions on how to view all recordings in OneDrive.

- 1. Open your Internet browser.
- 2. Access <u>https://usfedu-my.sharepoint.com/</u>.

**Note:** All of your files you have stored on OneDrive will be displayed. If you do not see your files, click My Files from the left-hand menu.

#### 3. Click Recordings.

Note: All of your recordings that are **not** part of a channel will be located here.

- 4. Scroll down and open the recording.
- 5. To share the recording, click the Share button (in the top left corner).
- 6. The default sharing option is "*People in University of South Florida with the link can edit*". Click **Copy link**. (There is no need to type a name.)
- 7. A window with the link will open. Click Copy.

#### FAQs

#### What if I do not see my recordings in OneDrive?

If you do not see a recording, there could be two reasons.

First, you could have recorded the meeting in a channel. If so, follow the instructions in the Accessing Teams Recordings in SharePoint handout as your recordings may were part of a channel/class/group.

The second reason is that you may not were the individual who clicked the *Start recording* button in the meeting. The recordings are saved in the individual who clicked the button OneDrive. If you did not click this button, check with that individual.

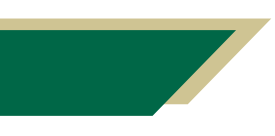

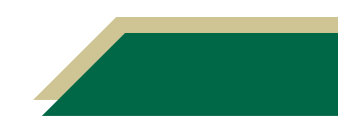